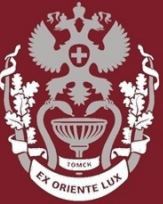

СИБИРСКИЙ ГОСУДАРСТВЕННЫЙ МЕДИЦИНСКИЙ УНИВЕРСИТЕТ

## Как найти журнал в Web of Science?

Бочарова Алёна Михайловна, зав. отделом Научно-медицинской библиотеки

НАУЧНО-МЕДИЦИНСКАЯ БИБЛИОТЕКА СИБГМУ

На главной странице <u>https://webofknowledge.com/</u>: В основном поиске выбрать «Название издания». Ввести название интересующего журнала. Нажать кнопку «Поиск».

| С 13 февраль 2020 г. с 11.00 до 23.00 по Гринвичу будет проводиться плановое обслу<br>Приносим свои из<br>Выбрать базу данных Web of Science Core Collection • | живание сайта Web of Science. В течение это<br>звинения за неудобства.                        | ого времени доступ может быть нестабильным.<br>ess free resources to support coronavirus research.                                                                                                    |
|----------------------------------------------------------------------------------------------------|-----------------------------------------------------------------------------------------------|----------------------------------------------------------------------------------------------------|
| Основной поиск Поиск по автору ВЕТА Поиск по пристатейной библиографии Ра<br>Пример: oil spill* mediterranean                                                  | асширенный поиск                                                                              | Поиск Советы по поиску                                                                                                    |
| Период<br>Все годы (1975 - 2020)<br>ДРУГИЕ ПАРАМЕТРЫ                                                                                                    | Тема<br>Заголовок<br>Автор<br>Название издания<br>Год публикации<br>Финансирующая организация | Название издания Поиск по названиям журналам,<br>названиям книг, заголовкам<br>материалов конференции и т. д.<br>Также называются "названиями<br>исходных публикаций". Примеры:<br>clin* nucl* med* "Journal of Agricultural and Food<br>Chemistry" |
|                                                                                                    | Профили организаций                                                                           | Спетнізлу"<br>Дополнительные сведения                                                                                                    |

Для просмотра информации о журнале – нажать на название журнала. В появившемся окне доступна информация о категории к которой относится журнал, квартиль журнала, издатели, ISSN, область поиска.

Просмотреть импакт-фактора можно через систему – https://clarivate.com/ products/incites/.

| Поиск                                                                                  | Инструменты 👻 Пои                                                                                   | сковые запросы и оповещения 👻 История п                                          | оиска Список отмеченных пу | бликаций |
|----------------------------------------------------------------------------------------|----------------------------------------------------------------------------------------------------|----------------------------------------------------------------------------------|----------------------------|----------|
| Результаты: 581<br>(из Web of Science Core Collection)<br>Вы искали: НАЗВАНИЕ ПУБЛИКАЦ | Сортировать публ. 17 Количество цитирований по:                                                     | RUSSIAN JOURNAL OF CARDIOLOGY                                                    |                            | из 59 🕨  |
| ИИ: (russian journal of cardiology) Выбрать всю страницу Экспорт Ээкспорт              | Категория ® JCR                                                                                     | Квартиль в категории                                                             |                            |          |
| 🌲 Создать оповещение                                                                   | Sleep apnoea syndrome and cardiovasc                                                                | CARDIAC & CARDIOVASCULAR SYSTEMS                                                 | Q4                         |          |
| Уточнение результатов                                                                  | RUSSIAN JOURNAL OF CARDIOLOGY Выг<br>Просмотреть аннотацию ▼                                        | Данные из редакции 2012 Journal Citatio                                          | on Reports                 |          |
| Искать в результатах Q                                                                 | 2. Apolipoprotein A1 gene and its role in dy with essential arterial hypertension                   | Издатель<br>SILICEA-POLIGRAF, KASHIRSKOJE SH 24 A/JA 509, MOSCOW, 115478, RUSSIA |                            |          |
| Фильтровать результаты по:                                                             | Автор:: Bairova, T. A.; Dolgikh, V. V.; Kolesnikc<br><mark>RUSSIAN JOURNAL OF CARDIOLOGY</mark> Выг | <b>Область поиска</b><br>Cardiovascular System & Cardiology                      |                            |          |

Закрыть окно

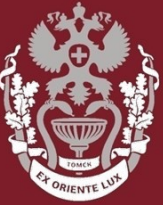

СИБИРСКИЙ ГОСУДАРСТВЕННЫЙ МЕДИЦИНСКИЙ УНИВЕРСИТЕТ

## Как найти журнал в Web of Science?

Бочарова Алёна Михайловна, зав. отделом Научно-медицинской библиотеки Вопросы – info@medlib.tomsk.ru